#### Ghid utilizare eToken CEC Bank

#### 1. Ce este eToken CEC Bank?

eToken CEC Bank este o aplicatie de tip mobile token, publicata pe App Store si Google Play Store, care faciliteaza:

- autentificarea utilizatorului si autorizarea tranzactiilor din aplicatiile de Internet Banking sau

- autentificarea utilizatorului si autorizarea tranzactiilor efectuate prin serviciul TeleCEC.

Pentru utilizarea aplicatiei eToken CEC Bank este necesara descarcarea si instalarea acesteia de catre utilizator pe un terminal mobil de tip smartphone cu sistem de operare Android minim versiunea 4.4.4+ sau iOS minim versiunea 8.0+, nealterat (NU sunt suportate dispozitive Jailbreak sau root!) cu conexiune la Internet. Pentru activarea aplicatiei eToken CEC Bank se vor introduce de catre utilizator codurile primite prin SMS dupa depunerea cererii in orice unitate CEC Bank.

Aplicatia este protejata printr-un cod de acces configurabil, denumit PIN (Personal Identification Number). Numai cunoscand acest cod PIN veti putea genera parola folosita pentru autentificare si pentru semnarea tranzactiilor in aplicatiile Internet Banking – CEConline/ Home CEConline.

### 2. Meniurile aplicatiei eToken CEC Bank

|                                                                                                    |          | iOS                    |     |             | Android          |            |
|----------------------------------------------------------------------------------------------------|----------|------------------------|-----|-------------|------------------|------------|
| Activare noua                                                                                            | 10:17    |                        | 🕈 🔳 | 14:17 🖬 🛡 🖬 |                  | NI 🕾 al 🛔  |
| Dupa completarea<br>pseudonimului token-ului                                                             | ← Ac     | tivare                 |     | Activare    | onimul eToken-ul | ui         |
| (un nume ales de catre<br>client, din maxim 10<br>caractere alfanumerice,<br>pentru a identifica eToken- | Introduc | eti codul de activare: |     |             |                  | CONFIDMADE |
| pentru a identifica eToken-<br>ul respectiv), pentru<br>activarea aplicatiei eToken                      |          |                        |     |             |                  | CONFIRMARE |
| introducerea codului de activare primit prin SMS, in                                                     |          |                        |     |             |                  |            |
| urma completarii<br>documentelor necesare la<br>Banca.                                                   |          |                        |     |             |                  |            |
|                                                                                                    | ¢        | Obtinere Coduri        |     |             |                  |            |
|                                                                                                    | 1        | 2                      | 3   |             |                  |            |
|                                                                                                    | 4        | 5                      | 6   |             |                  |            |
|                                                                                                    | 7        | 8                      | 9   | Ш           | 0                | <          |
|                                                                                                    | 00       | 0                      |     |             |                  |            |
|                                                                                                    |          |                        |     |             |                  |            |
|                                                                                                    |          |                        |     |             |                  |            |
|                                                                                                    |          |                        |     |             |                  |            |

|                                                                                                    | iOS | Android                                                           |
|----------------------------------------------------------------------------------------------------|-----|-------------------------------------------------------------------|
| Codul de activare este<br>format din 2 grupuri de cate<br>8 cifre si este valabil 48 de<br>ore de la transmiterea<br>acestuia de catre Banca.                                                                |     | 14:17 ■ ● ■ N( ∞ → ●   ← Activare   Introduceti codul de activare |
| In cazul in care Clientul nu<br>si-a activat serviciul in acest<br>interval de timp, trebuie sa<br>contacteze Call Center-ul<br>sau unitatea Bancii, in<br>vederea retrimiterii unui<br>SMS cu un nou cod de |     | (660000000)                                                       |
| activare.                                                                                                    |     | MIGREAZA DIN VECHIUL ETOKEN                                       |
|                                                                                                    |     | OBTINERE CODURI >                                                 |
|                                                                                                    |     | III O <                                                           |
|                                                                                                    |     |                                                                   |

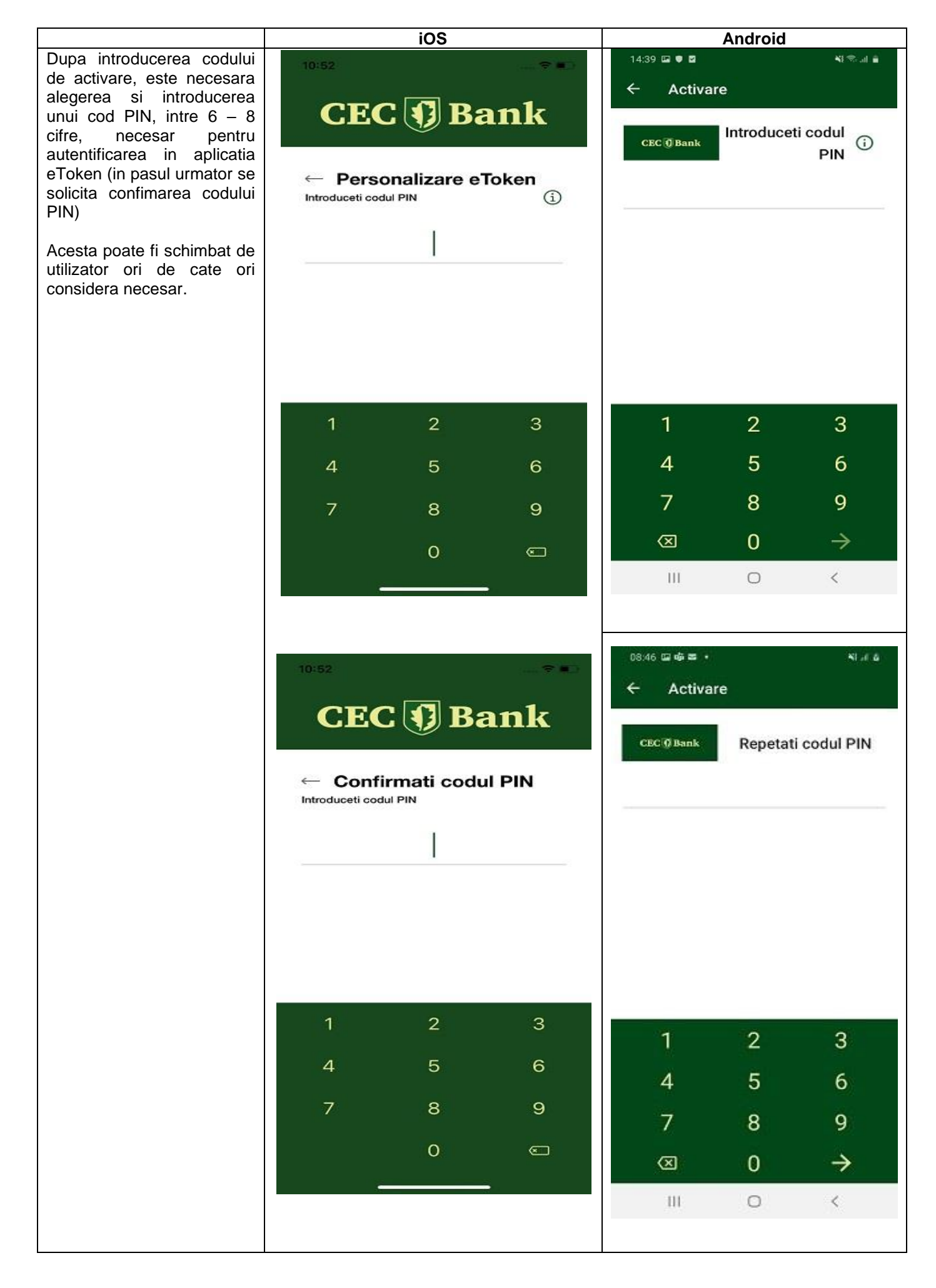

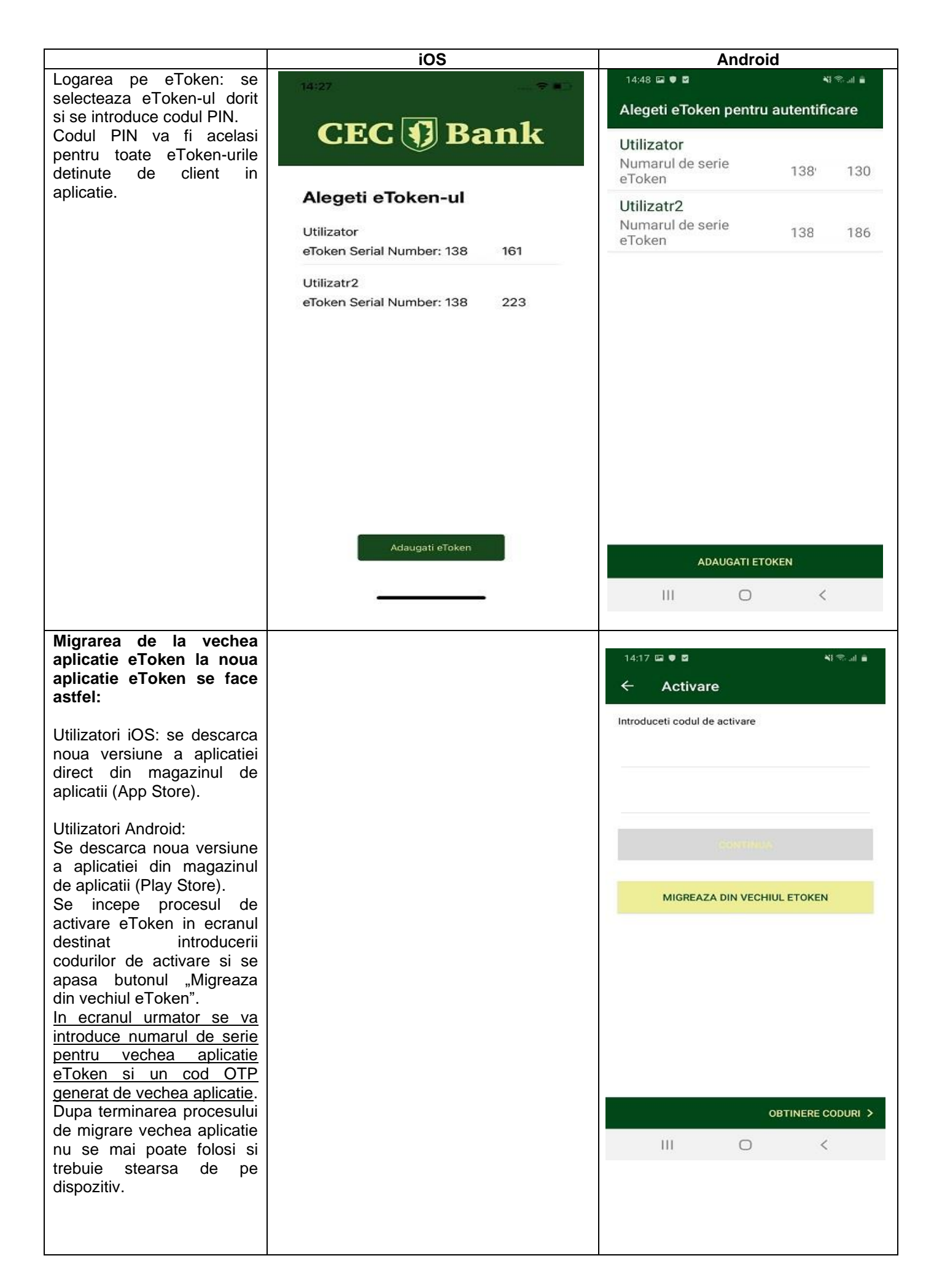

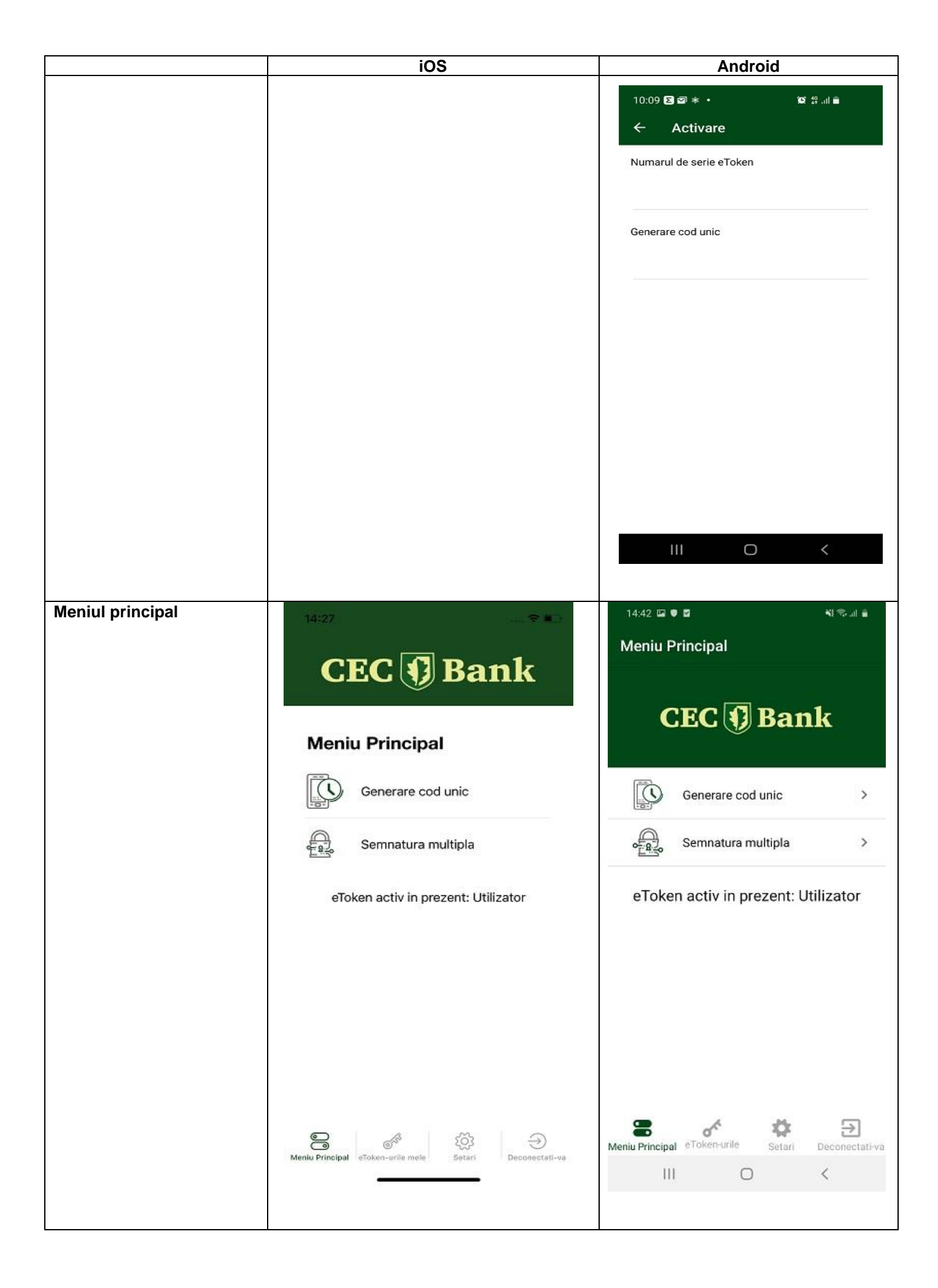

# Submeniul "Generare cod unic "

Pentru acces:

- in aplicatiile Internet Banking CEConline/ Home CEConline, sunt necesare numele de utilizator alocat de catre Banca si codul de acces;
- la serviciul TeleCEC sunt necesare raspunsurile la intrebarile de securitate si codul de acces.

Pentru generarea codului de acces, se acceseaza submeniul "Generare cod unic". In acest ecran se va afisa un cod format din 6 caractere numerice (cifre de la 0 la 9).

In cazul in care nu s-au introdus corect username-ul alocat si codul generat de aplicatia eToken CEC Bank, in aplicatiile de Internet Banking va fi afisat mesajul de eroare: "Acces nereusit. Va rugam reincercati." / "Nume utilizator sau parola gresita". In cazul in care caracterele introduse sunt corecte, aplicatia va permite utilizatorului accesul in pagina solicitata anterior.

Pentru obtinerea unui nou cod de acces in vederea reautentificarii in aplicatie repetati procedura.

Daca in aplicatia CEConline/ Home CEConline se introduce gresit codul de acces de 3 ori consecutiv, din motive de securitate aplicatia se blocheaza, fiind necesara contactarea Call Center-ului in vederea deblocarii accesului.

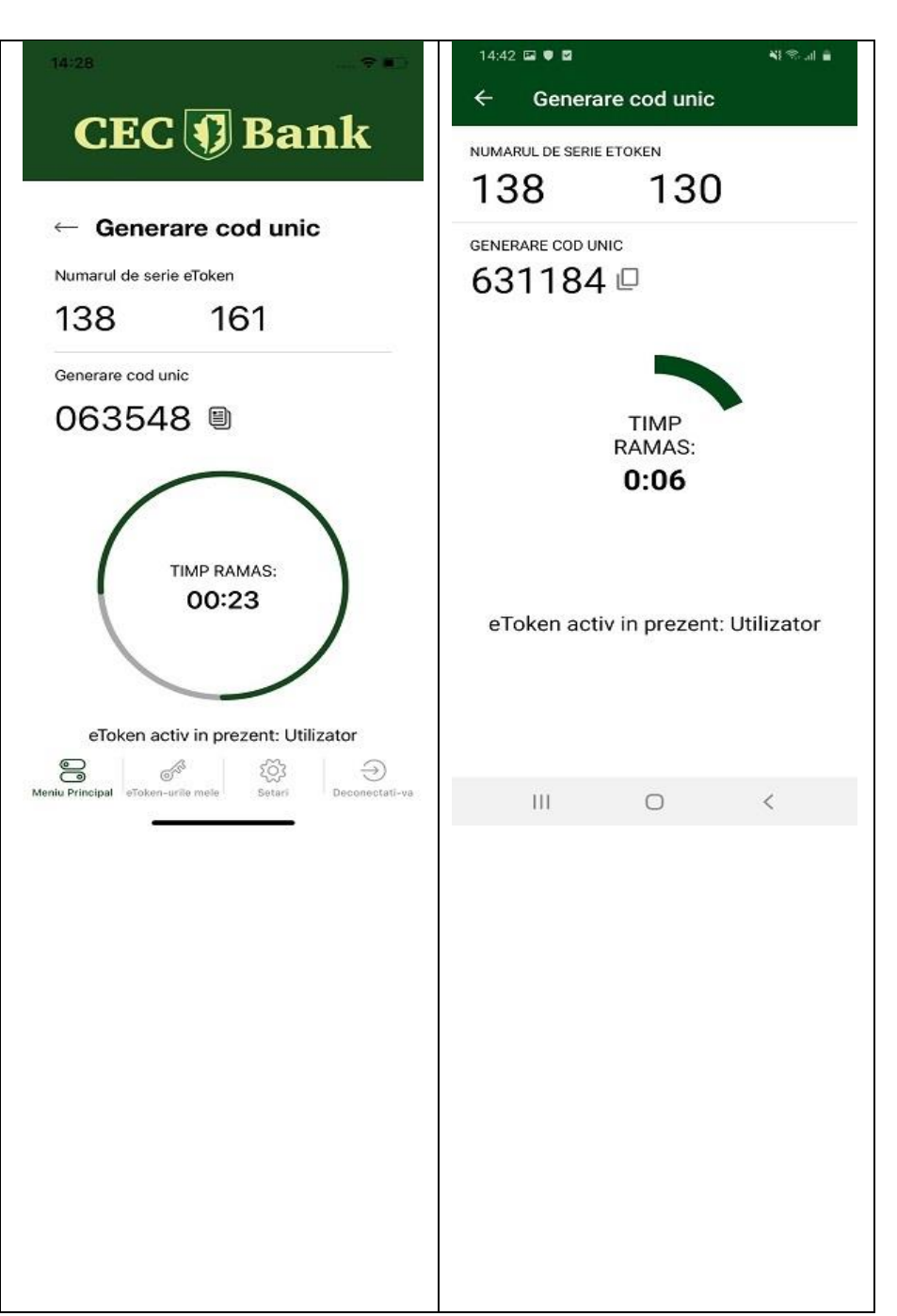

| Submeniul<br>multipla""Semnatura(valabil<br>tranzactiilor in aplicatiileInternetBanking-CEConline<br>pentruclientiiPJ,respectivHome                                                                                                    | CEC                                                                                         | C 📢 Ba                          | ank            | 14:43 	 • ■ ■                         | ntura multipl | ¥}≪) iii      |
|----------------------------------------------------------------------------------------------------|---------------------------------------------------------------------------------------------|---------------------------------|----------------|---------------------------------------|---------------|---------------|
| CEConline pentru clientii PF)                                                                                                    | ← Semna                                                                                     | atura multipla                  |                | Cod 2 (Numar de c                     | cont)         |               |
| Autorizarea operatiunilor                                                                                                    | Cod 1 (Suma)                                                                                |                                 |                |                                       | .011.9        |               |
| Completati in prealabil toate<br>elementele tranzactiei si apasati<br>pe butonul "OK" din aplicatia<br>CEConline, respectiv butonul<br>"Continua" din aplicatia Home<br>CEConline.                                                                                                    | Cod 2 (Numar                                                                                | de cont)<br>activ in prezent: l | Utilizator     | eToken act                            | iv in prezent | : Utilizator  |
| Pentru autorizarea operatiunilor<br>accesati din meniul aplicatiei                                                                                                    | 1                                                                                           | 2                               | 3              | 1                                     | 2             | 3             |
| eToken butonul "Semnatura multipla". Pe ecran vor fi afisate                                                                                                    | 4                                                                                           | 5                               | 6              | 4                                     | 5             | 6             |
| doua campuri:<br><b>Suma</b> " - veti tasta suma pe                                                                                                    | 7                                                                                           | 8                               | 9              | 7                                     | 8             | q             |
| care doriți să o transferati, fara<br>virgula (ex: 123.45 – in campul                                                                                                    |                                                                                             | 0                               | <u>_</u>       | (X)                                   | 0             | $\rightarrow$ |
| "Suma" se va introduce 12345)<br>asa cum apare in CAMP 1 afisat                                                                                                    |                                                                                             |                                 |                |                                       | 0             | <             |
| pe ecranul aplicatiei CEConline,<br>respectiv in campul Code 1                                                                                                    |                                                                                             |                                 |                |                                       |               |               |
| (suma) din aplicatia Home<br>CEConline:                                                                                                    | 14:28                                                                                       |                                 |                | 14:43 ⊑ ● ■<br>← Semna                | atura multipl | ¥!≋.⊪∎<br>a   |
| <b>"Numar de cont"</b> - veti tasta<br>ultimele 6 cifre ale IBAN-ului<br>beneficiar (in situatia in care<br>IBAN-ul beneficiar contine<br>caractere alfanumerice, vor fi<br>introduse ultimele 6 caractere<br>numerice - ex:<br>ROxxFNNBxxxxxx1029RO02 -<br>veti introduce 102902 – asa cum<br>apare in CAMP 2, respectiv<br>Code 2 din aplicatia Home<br>CEConline), urmat de<br>"Generare" afisat in partea<br>superioara a ecranului. | CEC<br>Semnatu<br>Cod 1 (Suma)<br>1234<br>Cod 2 (Numar<br>123456<br>Semnatura mul<br>075150 | ra multipla                     | ink            | SEMNATURA MUL<br>249458<br>eToken act | TIPLA         | RESETATI      |
| "Semnatura" din aplicatia<br>CEConline, respectiv in campul<br>"Cod autorizare" din aplicatia<br>Home CEConline, codul generat<br>de eToken – (Cod autorizare<br>multipla - caractere numerice).                                                                                                    | eToken ad<br>Resetati                                                                       | ctiv in prezent: U              | Itilizator     |                                       |               |               |
| Curst eventete de la constra                                                                                                    | Meniu Principal eToken                                                                      | ार्गाe mele Setari              | Deconectati-va | 111                                   | 0             | <             |
| Sunt exceptate de la această<br>regulă operatiunile intre conturile<br>proprii (transfer, schimb valutar,<br>constituire/ lichidare depozit,<br>transfer din linia de credit) care<br>vor fi autorizate prin accesarea<br>butonului "Aprobare".                                                                                                    |                                                                                             |                                 |                |                                       |               |               |

| cazul loturilor/incarcare fisiere de<br>plati sau prin selectia mai multor<br>operatiuni, autorizarea se va face<br>prin introducerea sumei totale a<br>platilor din lot/fisier (asa cum<br>apare in CAMP 1 pe CEConline)<br>si a numarului total de operatiuni<br>(ex: pentru un numar de 15<br>operatiuni aplicatia CEConline va<br>afisa in CAMP 2 informatia<br>000015).                                                                                                    |  |
|----------------------------------------------------------------------------------------------------|--|
| Pentru sume > 999.999,99 RON<br>aplicatia CEConline va afisa in<br>CAMP 1 primele 8 caractere ce<br>vor fi tastate pe dispozitiv, la<br><i>Suma</i> .                                                                                                    |  |
| Pentru aplicatia Home<br>CEConline, in cazul selectiei mai<br>multor operatiuni, autorizarea se<br>va efectua prin introducerea<br>sumei totale, asa cum apare in<br>campul <b>Code 1 (suma)</b> , si a<br>numarului total de operatiuni: de<br>ex., pentru un numar de 4<br>operatiuni aplicatia Home<br>CEConline va afisa in campul<br><b>Code 2 (cifre cont)</b> informatia<br>000004.<br>Pentru sume > 999.999,99<br>RON aplicatia Home<br>CEConline va afisa in<br>campul <b>Code 1 (suma)</b><br>primele 8 cifre ale sumei, ce<br>vor fi tastate pe dispozitiv.<br>Tot in cadrul aplicatiei Home<br>CEConline exista operatiuni<br>pentru care autorizarea acestora<br>se efectueaza cu un cod OTP<br>(one time password), cod<br>generat de aplicatia eToken,<br>utilizand optiunea <b>"Generare<br/>cod unic</b> " (ex: activare serviciul<br>InfoSMS, cere bani, activare<br>serviciul Direct Debit, schimbare<br>nume de utilizator, etc.) |  |

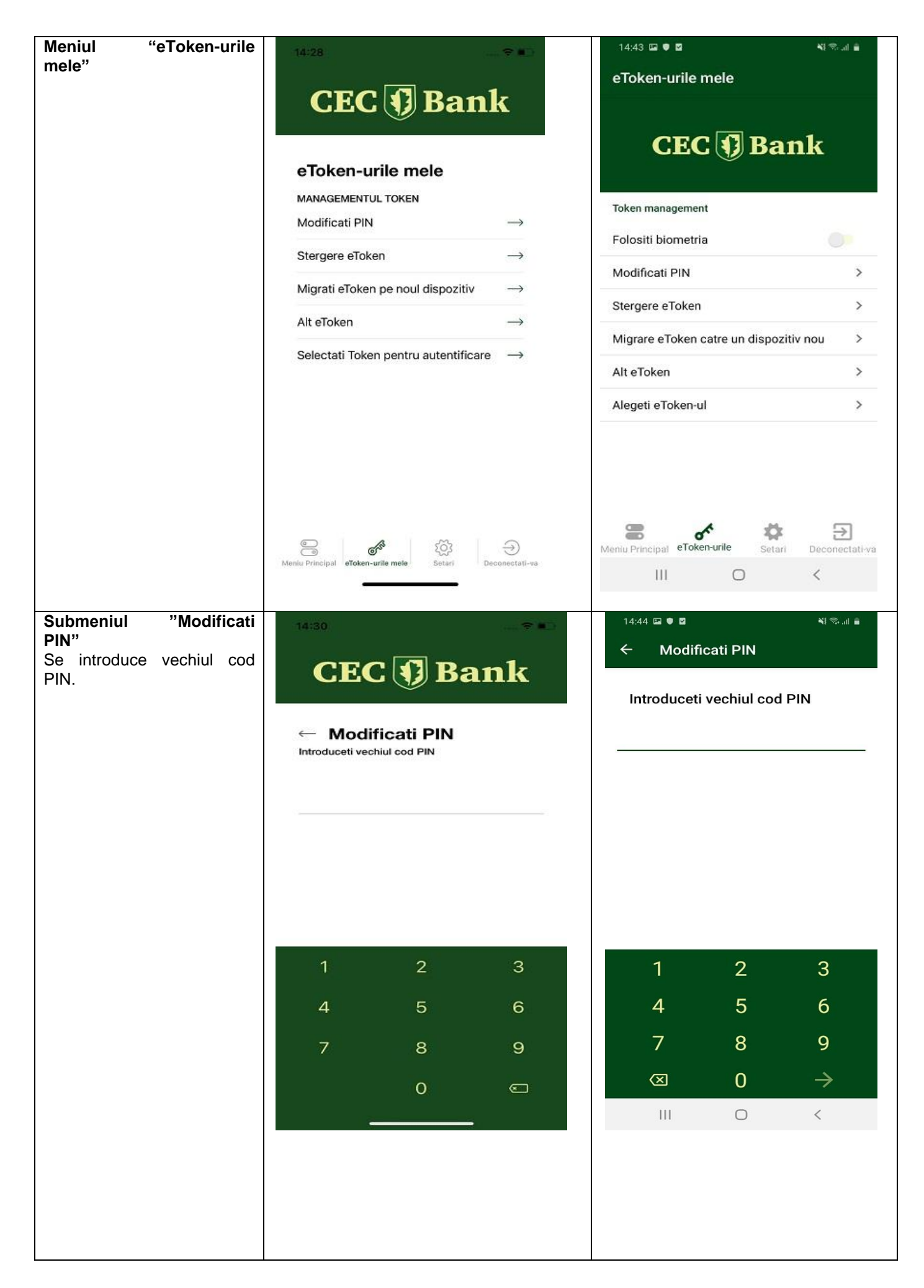

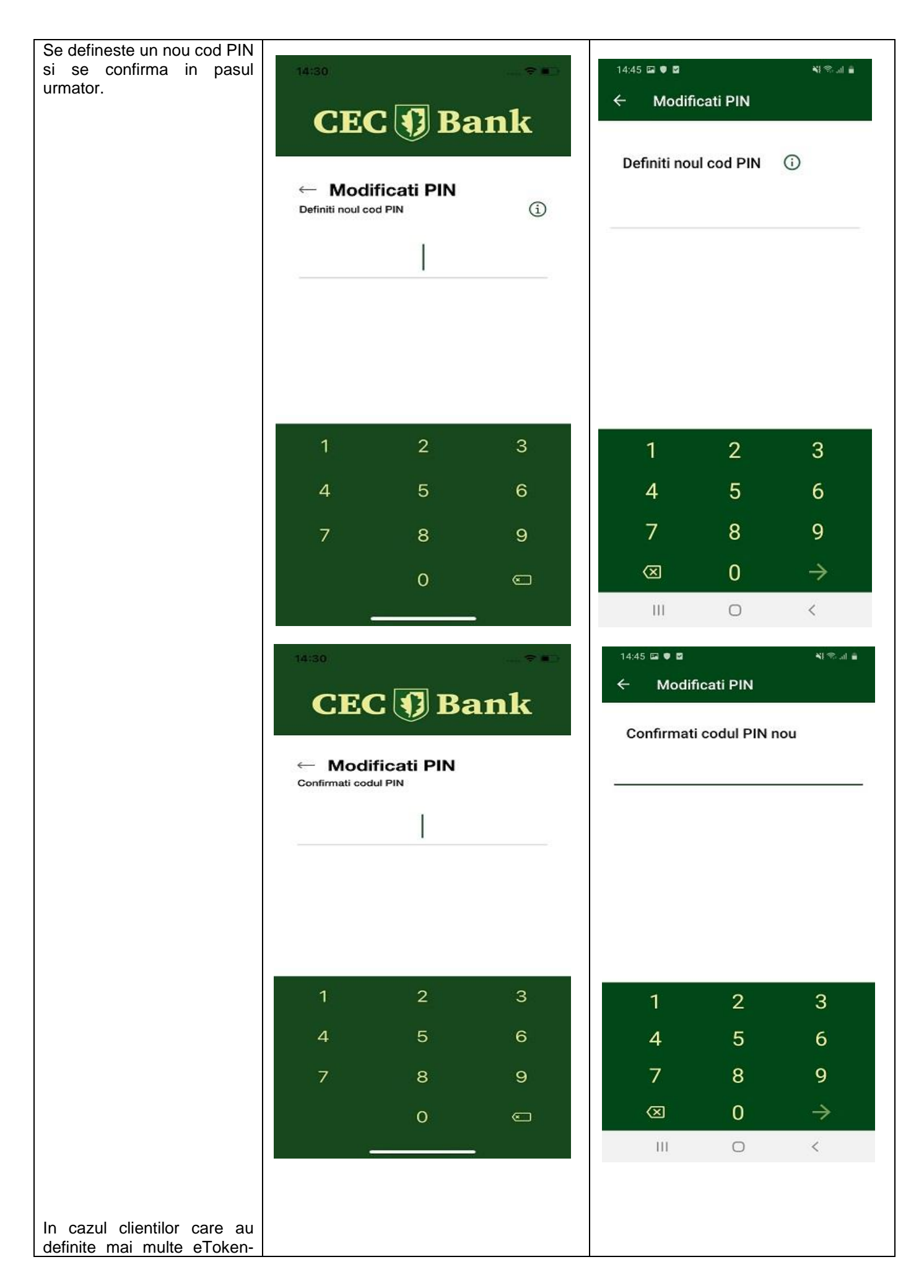

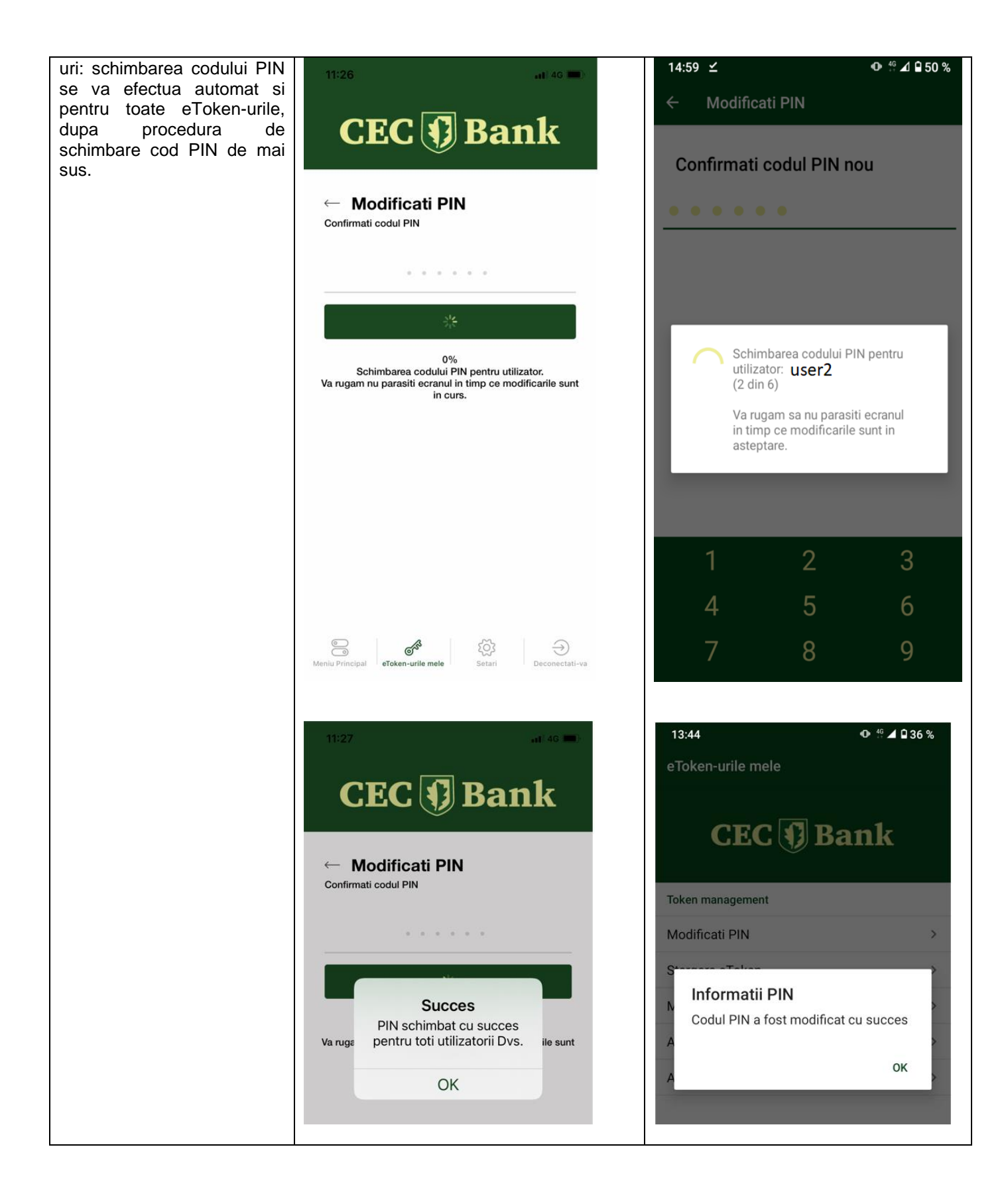

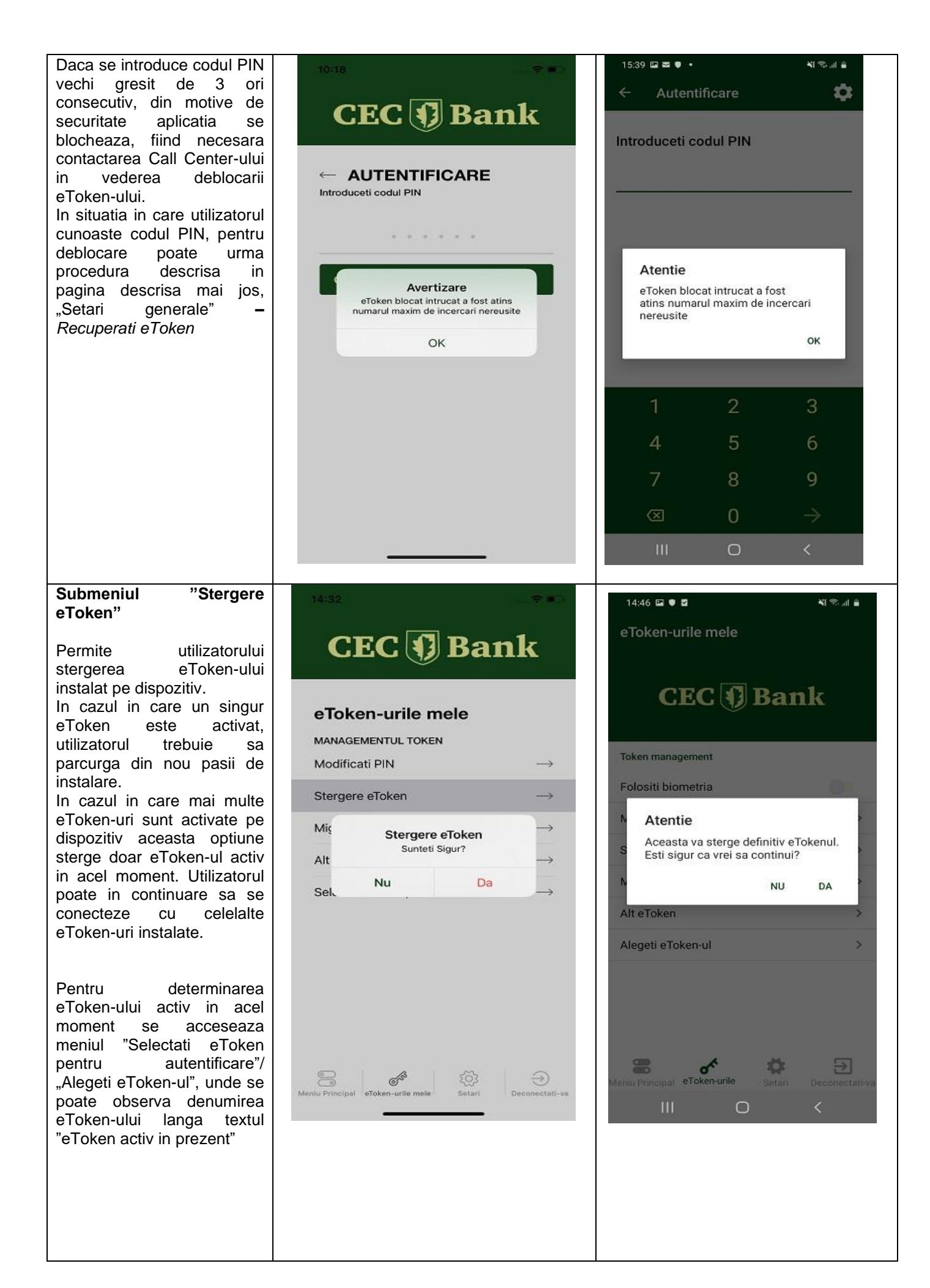

| Submeniul "Migrati<br>eToken pe noul dispozitiv"<br>/ "Migrare eToken catre un<br>dispozitiv nou"<br>Permite utilizatorului<br>activarea aplicatiei pe un<br>nou terminal mobil fara a<br>mai fi nevoie de a suna in<br>Call Center pentru obtinerea<br>codurilor de activare.<br>Noile coduri de activare sunt<br>generate de aplicatia<br>curenta, prin accesarea<br>acestui meniu. |                                                                                |                   |
|----------------------------------------------------------------------------------------------------|--------------------------------------------------------------------------------|-------------------|
| din 2 grupuri de cate 8 cifre,<br>se va utiliza pe noul terminal<br>mobil.                                                                                                    | <text><text><text><text><text><text></text></text></text></text></text></text> | eToken-urile mele |

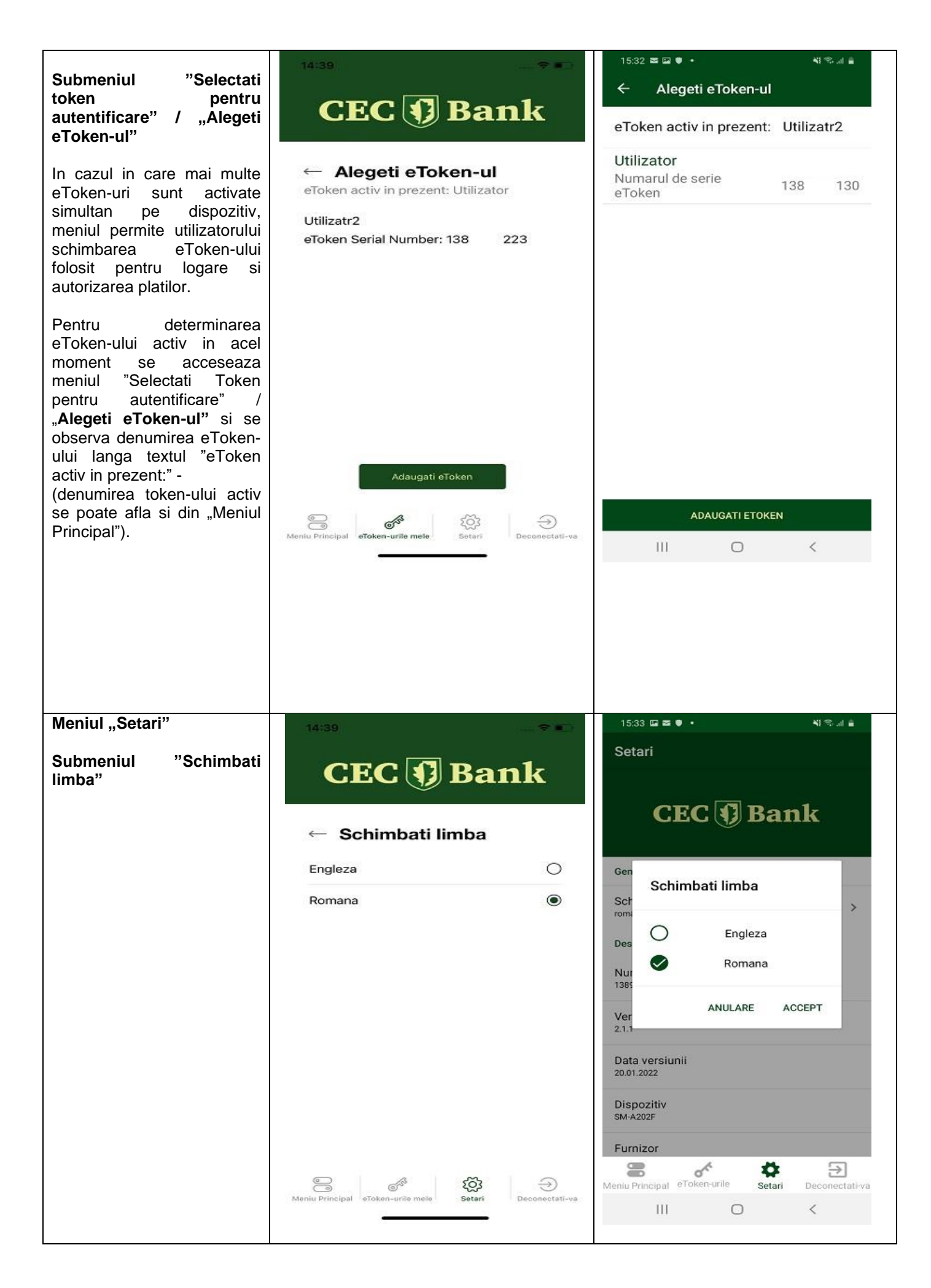

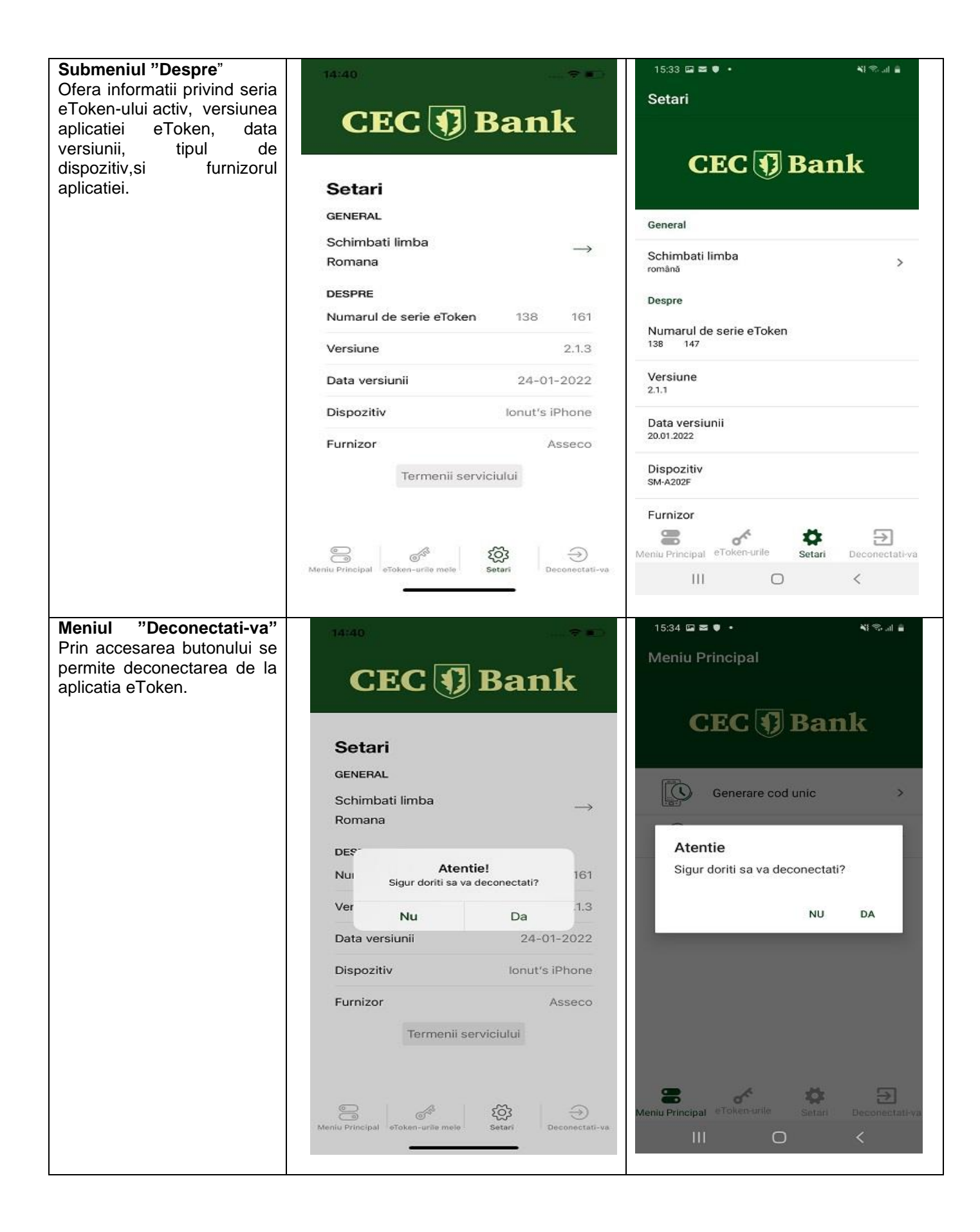

# "Setari generale"

(valaile in cazul clientilor care au activata aplicatia pe terminalul mobil)

Dupa deschiderea aplicatiei si alegerea unui utilizator, inainte de introducerea codului PIN, clientul are acces la setarile generale ale aplicatiei eToken.

# CEC 📢 Bank

#### Alegeti eToken-ul

| User1                     |     |  |
|---------------------------|-----|--|
| eToken Serial Number: 138 | 551 |  |
| User2                     |     |  |
| eToken Serial Number: 801 | 968 |  |

| 13:34                       | ● <sup>46</sup> | ∎ 38 % |
|-----------------------------|-----------------|--------|
| Alegeti eToken pentru auter | ntificare       |        |
| USER1                       |                 |        |
| Numarul de serie eToken     | 138             | 407    |
| USER2                       |                 |        |
| Numarul de serie eToken     | 138             | 421    |
| USER3                       |                 |        |
| Numarul de serie eToken     | 138             | 438    |

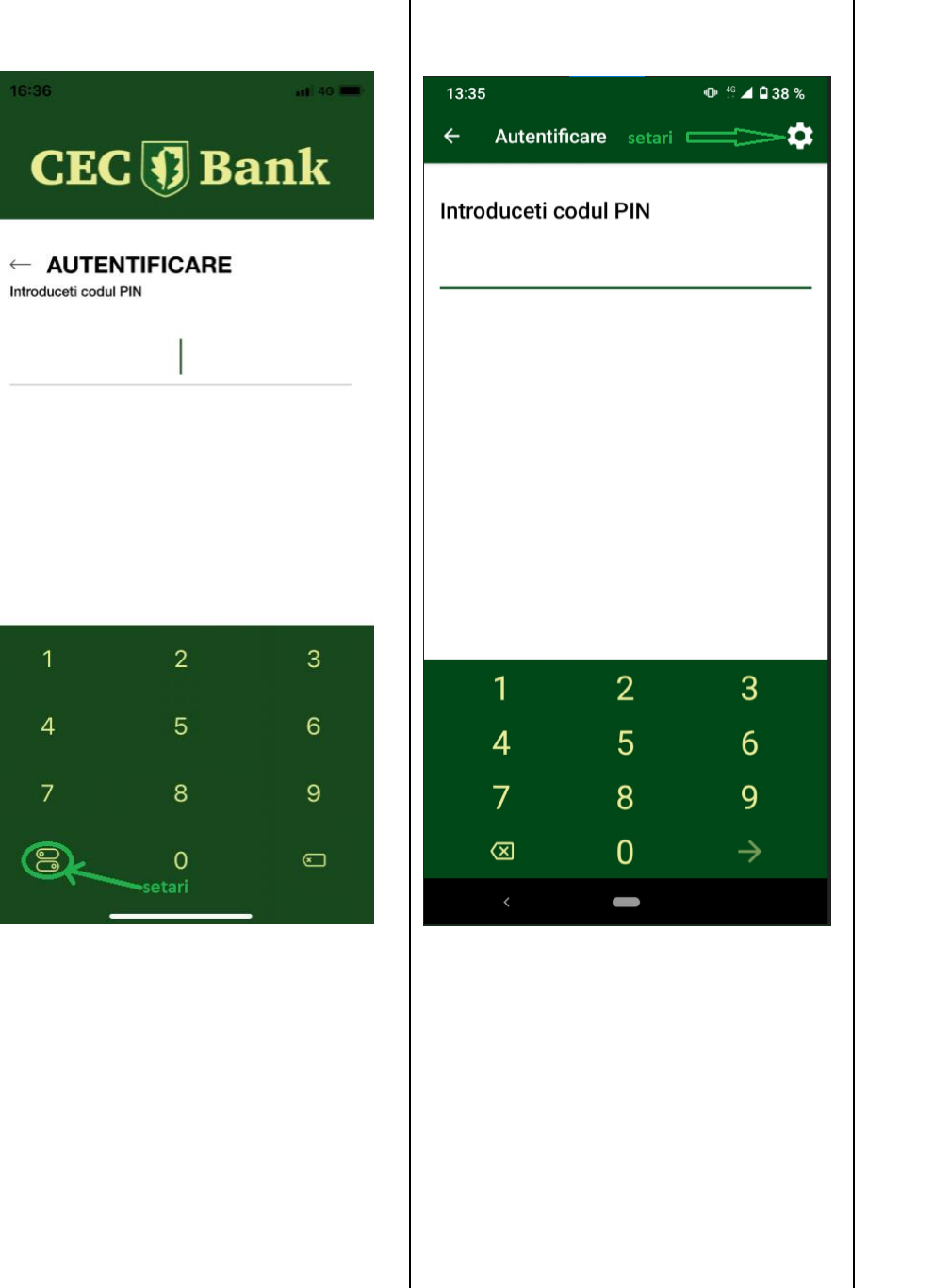

#### Meniul "Setari generale"

**General** Schimbati limba

**Token management** Recuperati eToken Stergere eToken

**Despre** Versiune aplicatie Data versiunii Dispozitiv Furnizor

# CEC 🗊 Bank

| ← Setari                | i                   |               |
|-------------------------|---------------------|---------------|
| GENERAL                 |                     |               |
| Schimbati lim<br>Romana | ba                  | $\rightarrow$ |
| TOKEN MANAG             | EMENT               |               |
| Recuperati eT           | oken                | $\rightarrow$ |
| Stergere eTok           | en                  | $\rightarrow$ |
| DESPRE                  |                     |               |
| Versiune                |                     | 2.1.3         |
| Data versiunii          |                     | 24-01-2022    |
| Dispozitiv              |                     | asus's iPhone |
| Furnizor                |                     | Asseco        |
|                         | Termeni si conditii |               |

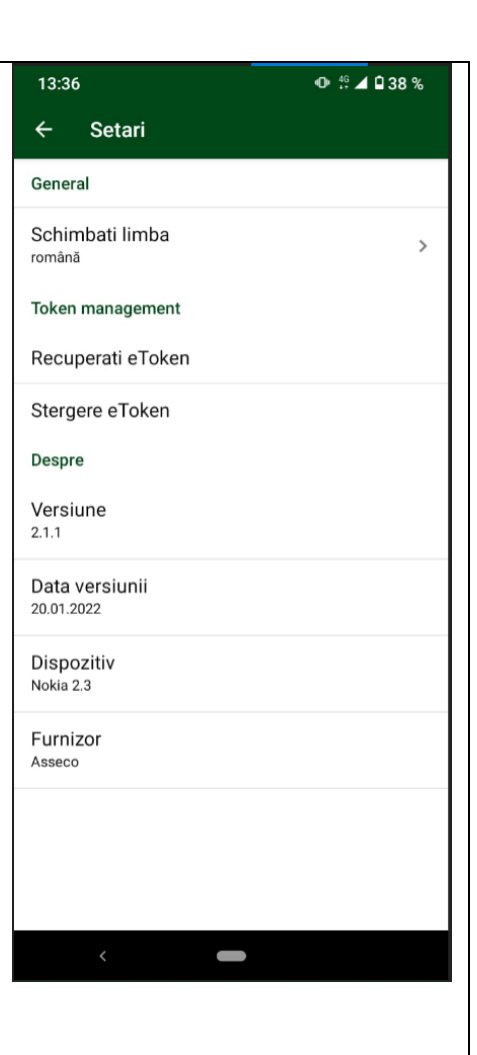

# Optiunea "Schimbati limba"

CEC 🚯 Bank

#### ← Setari

GENERAL

Schimbati limba Romana

| 13:36                     | •0• ∯ ⊿ 🖬 38 % |
|---------------------------|----------------|
| ← Setari                  |                |
| General                   |                |
| Schimbati limba<br>română | \$             |
|                           |                |
|                           |                |
|                           |                |
|                           |                |
|                           |                |
|                           |                |
|                           |                |
|                           |                |

|                                                                     | 16:36             |               | 13:36                                | ው 👯 ⊿ 🖬 37 % |
|---------------------------------------------------------------------|-------------------|---------------|--------------------------------------|--------------|
|                                                                     | CEC 🕄             | Bank          | ← Setari                             |              |
|                                                                     |                   | Dank          | General<br>Schimbati limba<br>română | >            |
|                                                                     | ← Schimbati lim   | ba            | Takan managamant                     |              |
|                                                                     | Engleza           | 0             | Deermanagement                       |              |
|                                                                     | Romana            | ۲             | Recuperati e roken                   |              |
|                                                                     |                   |               | Sté Schimbati limba                  |              |
|                                                                     |                   |               | Ver O Engle                          | za           |
|                                                                     |                   |               | 2.1. Roma                            | ina          |
|                                                                     |                   |               | Dat<br>20.0 ANUL                     | ARE ACCEPT   |
|                                                                     |                   |               | Dispozitiv<br>Nokia 2.3              |              |
|                                                                     |                   |               | Furnizor<br>Asseco                   |              |
|                                                                     |                   |               |                                      |              |
|                                                                     |                   |               |                                      |              |
|                                                                     |                   |               | <                                    |              |
| Se aplica in cazul in care clientul cupoaste codul PIN dar a blocat | 16:36             | at  40 📖      | 13:36                                | ❶ ∯ ⊿ 🛙 38 % |
| eToken-ul, ca urmare a introducerii<br>unui cod PIN gresit.         | CEC 📢             | Bank          | General                              |              |
|                                                                     | ← Setari          |               | Schimbati limba<br>română            | >            |
|                                                                     | GENERAL           |               | Token management                     |              |
|                                                                     | Schimbati limba   | $\rightarrow$ | Recuperati eToken                    |              |
|                                                                     | Romana            |               |                                      |              |
|                                                                     | TOKEN MANAGEMENT  |               |                                      |              |
|                                                                     | Recuperati eroken | -             |                                      |              |
|                                                                     |                   |               |                                      |              |
|                                                                     |                   |               |                                      |              |
|                                                                     |                   |               |                                      |              |
|                                                                     |                   |               |                                      |              |
|                                                                     |                   |               |                                      |              |
|                                                                     |                   |               |                                      |              |
|                                                                     |                   |               |                                      |              |
|                                                                     |                   |               |                                      |              |
|                                                                     |                   |               |                                      |              |
|                                                                     |                   |               |                                      |              |
|                                                                     |                   |               |                                      |              |
|                                                                     |                   |               |                                      |              |
|                                                                     |                   |               |                                      |              |

| 16:36 |               | atl 40 | 15:45                   | and a Talana                  | ው ∜ ⊿ ଥି37%     |
|-------|---------------|--------|-------------------------|-------------------------------|-----------------|
| CE    | C 📢 Ba        | ank    |                         | rati e loken<br>vechiul cod F | PIN             |
|       | perati eToker | n      |                         |                               |                 |
|       |               |        |                         |                               |                 |
|       |               |        |                         |                               |                 |
|       |               |        |                         |                               |                 |
| 1     | 2             | 3      | 1                       | 2                             | 3               |
| 4     | 5             | 6      | 4                       | 5                             | 6               |
| 7     | 8             | 9      | 7                       | 8                             | 9               |
|       | 0             | e      | $\overline{\mathbf{X}}$ | 0                             | $\rightarrow$   |
|       |               | -      | <                       | -                             |                 |
|       |               |        | 13:47                   | vrati oTokon                  | •0• 45 ⊿ 🛾 35 % |
|       |               |        |                         |                               |                 |
|       |               |        | Red                     | cuperare eToken i             | in curs         |
|       |               |        |                         | C                             |                 |
|       |               |        |                         |                               |                 |
|       |               |        |                         |                               |                 |
|       |               |        |                         |                               |                 |
|       |               |        |                         |                               |                 |
|       |               |        |                         |                               |                 |
|       |               |        |                         |                               |                 |
|       |               |        | <                       |                               |                 |
|       |               |        | <                       | -                             |                 |
|       |               |        | <                       | -                             |                 |
|       |               |        | <                       |                               |                 |
|       |               |        | <                       |                               |                 |

OK

Recuperati eToken

13:40

#### Optiunea "Stergere eToken"

Permite utilizatorului stergerea eToken-ului instalat pe dispozitiv.

In cazul in care un singur eToken este activat, utilizatorul trebuie sa parcurga din nou pasii de instalare.

In cazul in care mai multe eTokenuri sunt activate pe dispozitiv aceasta optiune sterge doar eToken-ul selectat anterior.

Utilizatorul poate in continuare sa se conecteze cu celelalte eTokenuri instalate.

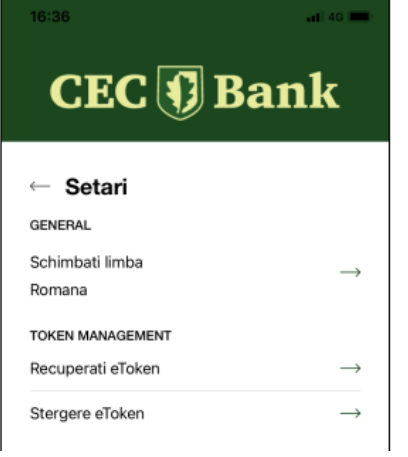

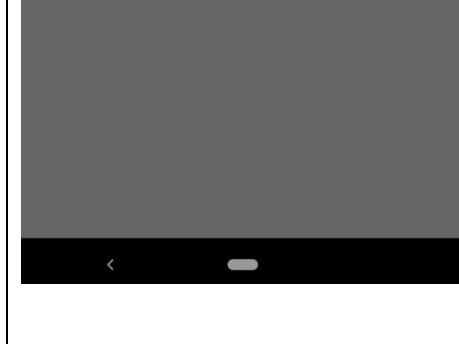

Recuperati informatiile despre

eToken recuperat cu succes

eToken

| 13:36                     |   |
|---------------------------|---|
| ← Setari                  |   |
| General                   |   |
| Schimbati limba<br>română | > |
| Token management          |   |
| Recuperati eToken         |   |
| Stergere eToken           |   |
|                           | · |

## Optiunea "Despre"

Clientul are acces la informatii privind versiunea aplicatiei, data versiunii, tipul de dispozitiv, furnizorul aplicatiei.

| 16:36                                 |                     | atl 40 🚃      |
|---------------------------------------|---------------------|---------------|
| CEC 📢 Bank                            |                     |               |
| ← Setari<br><sub>GENERAL</sub>        | i                   |               |
| Schimbati limba<br>Romana             |                     | $\rightarrow$ |
| TOKEN MANAGEMENT<br>Recuperati eToken |                     | $\rightarrow$ |
| Stergere eToken                       |                     | $\rightarrow$ |
| DESPRE<br>Versiune                    |                     | 2.1.3         |
| Data versiunii                        |                     | 24-01-2022    |
| Dispozitiv                            |                     | asus's iPhone |
| Furnizor                              | Termeni si conditii | Asseco        |

CEC 🗊 Bank

Stergere eToken

Sunteti Sigur?

Termeni si conditii

Da

 $\rightarrow$ 

 $\rightarrow$ 

 $\rightarrow$ 

2.1.3

24-01-2022

asus's iPhone

Asseco

← Setari

Schimbati limba

TOKEN MANAGEMENT

Nu

GENERAL

Romana

Recut

Sterg

DESPF

Versiune

Data versiunii

Dispozitiv

Furnizor

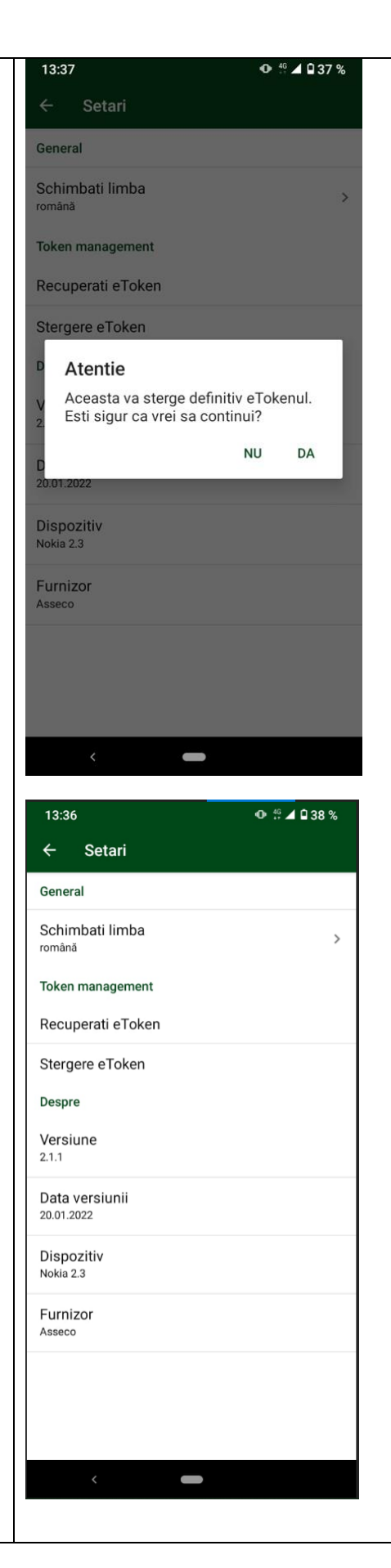